## 悪質サイトブロック ユーザマニュアル

## ルータ管理画面からお手続き画面までの操作手順(コレガ製)

ここではコレガ製ルータをご利用のお客様が、ルータの管理画面から悪質サイトブロック のお手続き画面へ至る手順をご説明いたします。

## ≪まず始めに≫

インターネットに接続されていることをご確認ください。インターネットへの接続設定は、 お手持ちのルータ取扱説明書にて確認をしてください。 悪質サイトブロックサービスは**ルータ機能**を利用している場合に有効です。ルータ機能 が無効、またはプロキシをお使いの場合は下記の操作ができません。

 ルータの管理画面にアクセスするために Internet Explorer などのブラウザを開き、 アドレスバーへ「http://192.168.1.1/」と入力します。 ※お客様でアドレスを変更された場合は、変更後のアドレスを入力してください。

🙋 http://192.168.1.1/

 ユーザ名「root」とパスワードを入力します。
 特にパスワードを設定されていない場合はユーザ名のみでログインが可能です。
 ※パスワードをお忘れの方は、ルータの初期化を行ってください。
 初期化を行うと現在設定されている内容が全て消えてしまう為、初期化後に再度 設定が必要です。

| ユーザ名:          | root |  |  |
|----------------|------|--|--|
| パスワード:         |      |  |  |
| ログイン キャンセル     |      |  |  |
| 2008(C)株式会社コレガ |      |  |  |

 ルータの管理画面の左メニューで、「セキュリティ設定」→「コンテンツフィル タ」と進み、「お手続画面へ」を押します。

| Corega<br>株式会社 コレガ                                                                                                    |                                                                                                    |                                                                                                    | インターネット :IP自動取行<br>ネットワーク名(SSID):000A79C(<br>セキュリティ :WPANNF                                                                      |
|----------------------------------------------------------------------------------------------------|----------------------------------------------------------------------------------------------------|----------------------------------------------------------------------------------------------------|----------------------------------------------------------------------------------------------------|
| CG-WLBARGNS                                                                                                    | 1970/1/1 00:02:35                                                                                                    | Ver: 1.20                                                                                                    | ➡ 最新ファームウェ                                                                                                    |
| <ul> <li>CG-WLBARGNS</li> <li>モード</li> <li>簡単設定</li> <li>WAN(制設定(インターネット)</li> <li>LAN(制設定</li> <li>マキュリティ設定</li> <li>マキュリティ設定</li> <li>マキュリティ設定</li> <li>ステッツフィルタ</li> <li>詳細設定</li> <li>管理</li> <li>ステータス</li> </ul> | セキュリ<br>本機能は、NetSTAR社のURLフィル<br>て、インターネットを利用するときに不<br>です。<br>本サービスは有料サービスとなってま<br>ライセンスご購入を検討されるお客材<br>詳しくは「お手続き画面へ」ボタンをク<br>「サービス関始」ボタンを押すまで本サ<br>コンテンツフィルタサービスの利用手続い。<br>本機能をご利用の間は、ブラウザの閲覧 | リングサービス「インターネ<br>う通切なサイトの閲覧を自動の<br>い通切なサイトの閲覧を自動の<br>います。<br>約460日間の無料体験が可う<br>リックし、詳細情報をご覧くた<br>ナービスは開始されません。<br>続きが全て完了しましたら「*<br>記とードが低下する場合があ<br>続き画面へ<br>情報更新 | 7イルタ設定 <b>? HELP</b><br>ペット悪質サイトブロックサービス<br>的に制限し、安心してインターネ・<br>能です。<br>さい。<br>ナービス開始」ボタンを押して本た<br>ります。あらかじめご了承ください。<br>サービス一時停止 |

4. 以上で手順は完了です。

遷移した悪質サイトブロックサービスのトップ画面でもう一度「お手続き画面 へ」を押し、必要な操作を行ってください。なお、ユーザ情報の変更、購入履歴 の確認、ルータ交換処理をするにはマイページへログインする必要があります。

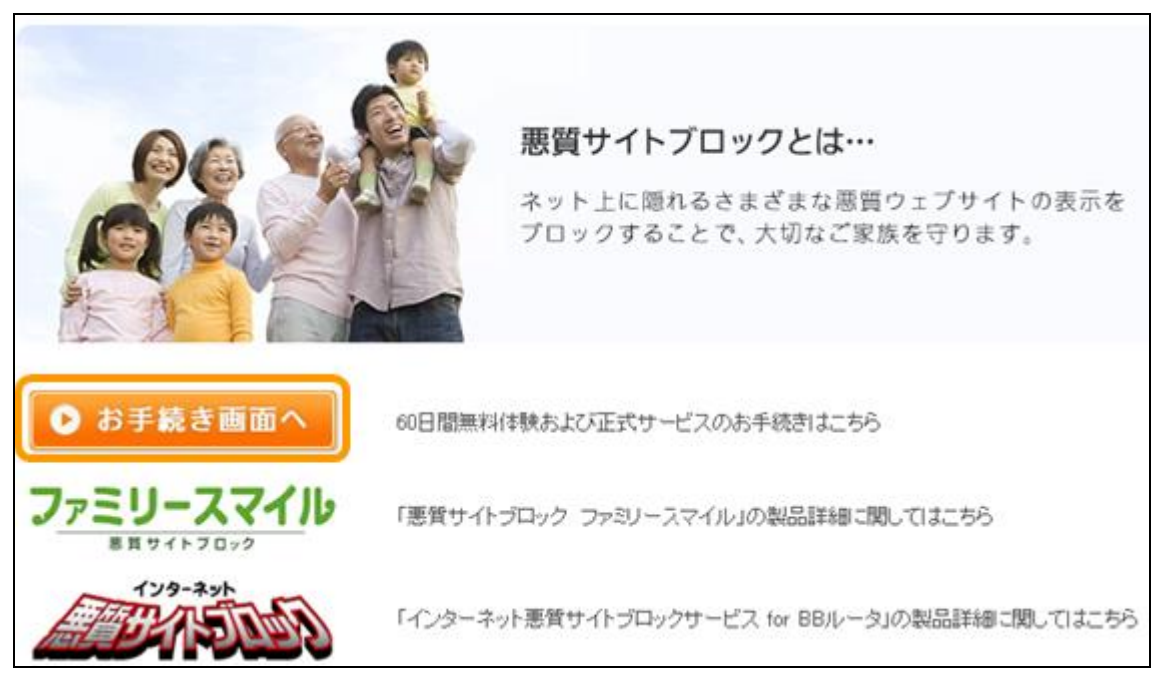